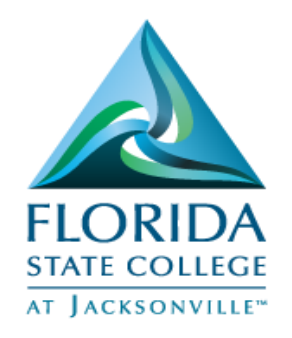

# PeopleSoft-Setting Defaults Quick Guide

User default settings help you to work quicker and more efficiently because they reduce the amount of repetitive data you must enter.

You must login to **MY FSCJ** to set-up this feature.

#### Login to MyFSCJ

- Open an Internet browser
- Login to MYFSCJ with your employee ID and password
- Click Main Menu
- Click Campus Solutions
- Click Set Up SACR
- Click User Defaults

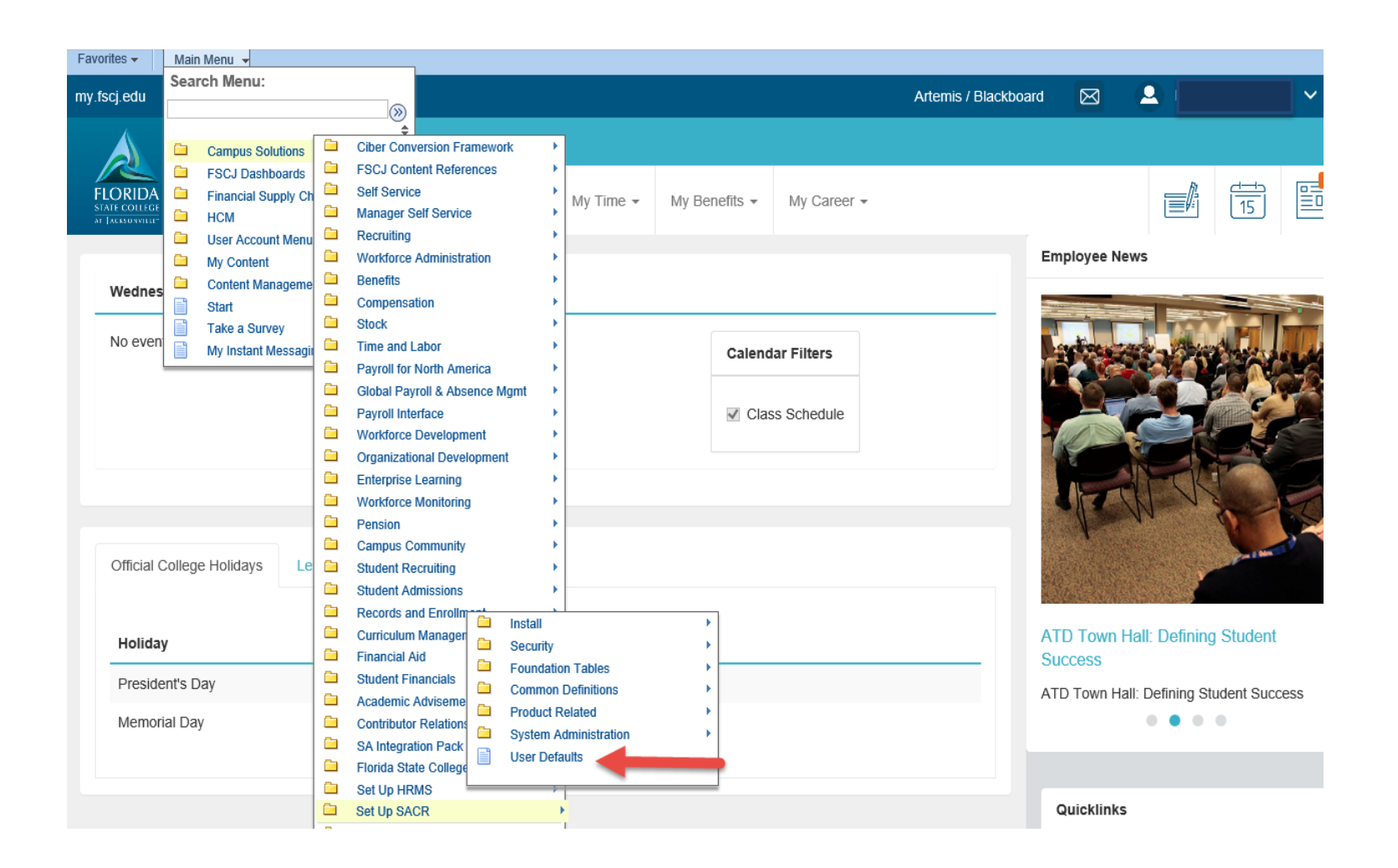

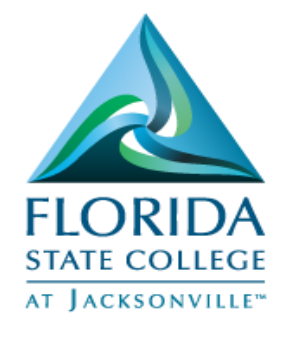

## People Soft-Setting Defaults Quick Guide

#### Setting Defaults:

- Review the user defaults in place on each User Defaults page.
- Reset as needed.
- Click **Save** to keep the changes you've made.

Note: User defaults are optional and some fields may require regular updates-Example Term.

### Example: User Defaults 1

#### Example: User Defaults 2

| Favorites - Main Mer                                                                      | nu 👻 > Campus Solu                          | utions 🗸 🖒 Set Up SACR 🗸 👌 User Def                        | faults                                                                       | Favorites  Main Menu  Campus Solutions  Set Up SACR  User Defaults                 |                                                                                                |                                 |                                                                        |  |
|-------------------------------------------------------------------------------------------|---------------------------------------------|------------------------------------------------------------|------------------------------------------------------------------------------|------------------------------------------------------------------------------------|------------------------------------------------------------------------------------------------|---------------------------------|------------------------------------------------------------------------|--|
| my.fscj.edu                                                                               |                                             |                                                            |                                                                              | my.fscj.edu                                                                        |                                                                                                |                                 |                                                                        |  |
| FLORIDA<br>STAT COLLEGE<br>AT Jacces WHILE                                                | Employees                                   | Resources Students Help (                                  | Center                                                                       | FLORIDA<br>STATE COLLEGE<br>AT JACCORDANIELE                                       | Employees                                                                                      | Resources Student               | ts Help Center                                                         |  |
| User Defaults 1 User                                                                      | Defaults 2 🔰 User Defau                     | Its 3 User Defaults 4 <u>E</u> nrollment Ove               | erride Defaults                                                              | User Defaults 1 User                                                               | User Defaults 1 User Defaults 2 User Defaults 3 User Defaults 4 Enrollment Override Defaults D |                                 |                                                                        |  |
| User ID:                                                                                  |                                             |                                                            |                                                                              | User ID:                                                                           |                                                                                                |                                 |                                                                        |  |
| Academic Institution:<br>Career Group SetID:<br>Facility Group SetID:<br>Academic Career: |                                             | FSCJ1<br>College Credit                                    | A few examples of areas<br>that can be set as defaults<br>on User Defaults 1 | SetID:<br>Aid Year:<br>Business Unit:<br>Application Center:<br>Becruiting Center: |                                                                                                | All Applications - Excl Intl    | Examples of areas that can<br>be set as defaults on User<br>Defaults 2 |  |
| Academic Group:<br>Subject Area:                                                          |                                             |                                                            |                                                                              | Cashier's Office:                                                                  |                                                                                                |                                 |                                                                        |  |
| Term:                                                                                     | 2178 🔍                                      | Fall 2017                                                  |                                                                              | Department:                                                                        | Q                                                                                              |                                 |                                                                        |  |
| Academic Program:                                                                         | 2YFA Q                                      | Associate Degree                                           |                                                                              | Admit Type:                                                                        | HGN 🔍                                                                                          | High School Graduate / GE       | ED                                                                     |  |
| Academic Plan:                                                                            | 1108 🔍                                      | Associate in Arts                                          |                                                                              | Campus:                                                                            | COLL                                                                                           | College Campus                  |                                                                        |  |
| Academic Sub-Plan:                                                                        | Q                                           |                                                            |                                                                              | Institution Set:                                                                   | Q                                                                                              |                                 |                                                                        |  |
| User Defaults 1   <u>User Defau</u>                                                       | ilts 2   <u>User Defaults 3</u>   <u>Us</u> | er Defaults <u>4</u>   <u>Enrollment Override Defaults</u> | Communication Speed Keys   User 3C Groups Summary                            | User Defaults 1   User Defa                                                        | ults 2   <u>User Defaults 3   Us</u>                                                           | ser Defaults 4   Enrollment Ove | erride Defaults   Communication Speed Keys   User 3C Group             |  |

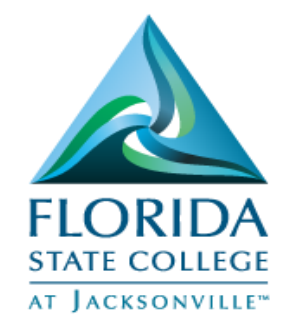

## People Soft-Setting Defaults Quick Guide

#### Setting Defaults:

- Review the user defaults in place on each User Defaults page.
- Reset as needed.
- Click **Save** to keep the changes you've made.

Note: User Defaults 4 provides an optional to Carry ID (EMPLID) from page to page.

### **Example: User Defaults 3**

#### Example: User Defaults 4

| Favorites  Main Menu  Campus Solutions  Set Up SACR  User Defaults                                                                                   | Favorites  Main Menu  Campus Solutions  Set Up SACR  User Defaults                                                                                                  |  |  |  |
|----------------------------------------------------------------------------------------------------|----------------------------------------------------------------------------------------------------|--|--|--|
| my.fscj.edu                                                                                                    | my.fscj.edu                                                                                                    |  |  |  |
| Employees Resources Students Help Center                                                                                                    | Employees Resources Students Help Center                                                                                                    |  |  |  |
| User Defaults 1 User Defaults 2 User Defaults 3 User Defaults 4 Enrollment Override Defaults D                                                       | User Defaults 1 User Defaults 2 User Defaults 3 User Defaults 4 Enrollment Override Defaults                                                                        |  |  |  |
| User ID:                                                                                                    | User ID:<br>Carry ID<br>Carry ID<br>Cutput Destination:<br>Transcript Type:<br>Flexible Transcript Type:<br>Advisement Report Type<br>SEVIS Default<br>School Code: |  |  |  |
| Academic Level:                                                                                                    |                                                                                                    |  |  |  |
| Application Method: Examples of areas that can be set as defaults on User                                                                            |                                                                                                    |  |  |  |
| Graduation Date:                                                                                                    |                                                                                                    |  |  |  |
| Housing Interest:                                                                                                    |                                                                                                    |  |  |  |
| External Acad Data Defaults                                                                                                    |                                                                                                    |  |  |  |
| Transcript Type: Official V                                                                                                    | Program Number:                                                                                                    |  |  |  |
| Transcript Rcvd Data Source:     V       Transcript Rcvd Medium:     V                                                                               | Printer Name: Test Printer X Explain                                                                                                    |  |  |  |
| Save Notify                                                                                                    | Save Notify                                                                                                    |  |  |  |
| User Defaults 1   User Defaults 2   User Defaults 3   User Defaults 4   Enrollment Override Defaults   Communication Speed Keys   User 3C Groups Sur | User Defaults 1   User Defaults 2   User Defaults 3   User Defaults 4   Enrollment Override Defaults   Communication Speed Keys   User 3C Groups                    |  |  |  |